# Manni Pichler's Tyros 3 Live Sounds

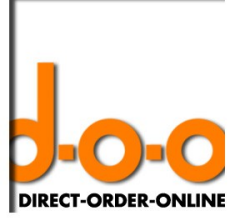

# Liebe Tyros 3 Spielerin, lieber Tyros 3 Spieler,

die neuen Tyros 3 Live Sounds mit liveerprobten Sounds und Registrierungen sind fertig!

Wie auch bei den Ausgaben für die Vorgängermodelle habe ich erst einmal einige Monate selbst den Tyros 3 auf der Bühne eingesetzt, um so die optimalen Einstellungen für einen druckvollen Live-Sound zu finden und umzusetzen.

Ich wünsche Ihnen viel Spaß mit den neuen Sounds und den universell nutzbaren Registrierungen in Ihrem Tyros 3.

# Wichtige Hinweise

#### Splitpunkte bei den Registrierungen:

Damit die Registrierungen universell nutzbar sind, ist jeweils nur der Splitpunkt für "RIGHT 3" abgelegt worden. Somit werden die bestehenden Splitpunkte für "LEFT" und "STYLE" nicht durch die Live Registrierungen verändert. Der eingestellte Splitpunkt liegt bei "G2".

# Fußschalter:

Um die Registrierungen optimal zu nutzen, empfehle ich den Einsatz eines Volume-Pedals / Schwellers.

Alle Registrierungen sind so belegt, dass das Volume-Pedal immer auf "RIGHT 1-3" wirkt. Somit können Sie optimal die Spieldynamik der neuen Live Registrierungen nutzen.

#### Livesounds:

Die Livesounds sind in vielen Bereichen optimiert worden, zum Beispiel in der Anwahl der Voiceeffekte, im Verhalten der Hüllkurve oder im reinen Spielbetrieb, um die Klänge auch optimal über die Tastatur zu spielen.

In meinen Registrierungs-Sets 01-06 werden alle neuen Livesounds verwendet, allerdings nicht vom Registrierungssystem des Tyros 3 als solche angezeigt.

Aber ich bin sicher, Sie werden die Unterschiede hören.

#### User Drive Voices:

Die User Drive Voices sind extra so gemacht worden, dass Sie diese ohne den "PC Voice Editor" laden können. Damit ist gewährleistet, dass Sie diese neuen Sounds mit beliebigen anderen Daten mischen können, bzw. Sie Ihre bestehende Struktur aus Registrierungen und Voices nicht verändern müssen.

Viel Spass wünscht Ihnen Ihr

Manni Pichler

# Ladeanleitung für Manni Pichler's Tyros 3 Live Sounds

# Allgemeine Vorbereitungen

Die Tyros 3 Live Sounds beinhalten 3 Ordner, die Übersicht und die Ladeanleitung. Kopieren Sie folgende 3 Ordner direkt auf einen USB – Stick:

"Registration Sets" "Revoiced Styles" "User Drive Voices"

Stecken Sie den USB – Stick am Tyros 3 auf der Vorderseite ein. Gehen Sie im Display auf die Seite "MAIN". Diese erscheint automatisch nach dem Einschalten des Tyros 3.

#### Laden der Registrierungen:

Sie sind auf der Seite "MAIN".

Drücken Sie die Taste "J" mit dem Eintrag "REGIST", rechts am Display. Sie kommen auf die Seite "REGISTARTION BANK". Wechseln Sie dort zum USB – Stick über die "TAB TASTER", rechts oben am Display. Wählen Sie den Ordner "Registration Sets" mit der entsprechenden Taste an. Sie sehen nun die 6 Registration Sets. Kopieren Sie diese über den Befehl "COPY". Drücken Sie zuerst "COPY" (Pfeiltaste Nr. 3 unterhalb des Displays). Wählen Sie dann mit den entsprechenden Tasten die 6 Sets an (oder "All" Pfeiltaste Nr. 6 runter). Bestätigen Sie nun mit "OK" (die Pfeiltaste Nr. 7 unterhalb des Displays). Wechseln Sie nun auf den User Bereich mit dem "TAB TASTER" zurück. Drücken Sie den Eintrag "PASTE" (die Pfeiltaste Nr. 4 abwärts). Die 6 Sets werden nun in den User Speicher des Tyros 3 geladen.

#### Laden der User Voices:

Sie sind wieder auf der Seite "MAIN".

Drücken Sie die Taste "USER DRIVE" im Auswahlbereich der Voices, ganz rechts am Tyros 3. Wechseln Sie wieder auf die Seite des USB – Sticks.

Öffnen Sie den Ordner "USER DRIVE VOICES". Sie finden dann 13 neue Voices für Ihren Tyros 3. Kopieren Sie die 13 Voices in den User Bereich der Voices.

Der Kopiervorgang ist immer der gleiche, d.h. zuerst über "COPY" alle Voices anwählen, dann mit "TAB TASTER" in den User Bereich wechseln und mit "PASTE" die Voicedaten einfügen.

#### Kopieren der Revoiced Styles:

Sie sind wieder auf der Seite "MAIN". Drücken Sie die Taste "D" um in die Styleebene zu gelangen. Wechseln Sie auf die USB – Stick Seite mit dem "TAB TASTER". Öffnen sie den Ordner "REVOICED STYLES". Sie sehen nun vier neue Styles. Kopieren Sie nun die 4 Styles in den User Speicher im Stylebereich. Benutzen Sie auch hier wieder die Funktion "COPY" zur Auswahl der 4 Styles, und bestätigen Sie mit "OK". Wechseln Sie wieder auf die "USER Seite" und fügen Sie die Styles über den Befehl "PASTE" ein.